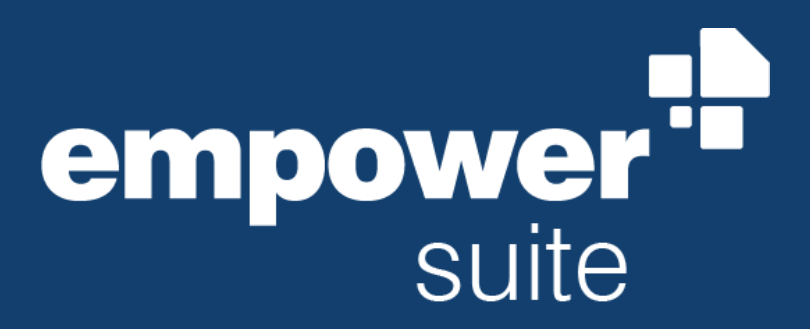

Version: August 2023

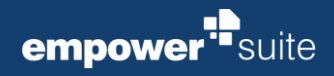

## Contents

| 1                                   | empower <sup>®</sup> Suite Installer Guide |                                                |                                                    |    |  |  |  |
|-------------------------------------|--------------------------------------------|------------------------------------------------|----------------------------------------------------|----|--|--|--|
|                                     | 1.1                                        | luction                                        | 2                                                  |    |  |  |  |
|                                     | 1.2                                        | Hardv                                          | Hardware Requirements                              |    |  |  |  |
|                                     | 1.3                                        | Softw                                          | tware Requirements                                 |    |  |  |  |
|                                     | 1.4                                        | Install                                        | ation Files                                        | 3  |  |  |  |
| 1.5 Step-by-Step Guide Installation |                                            |                                                |                                                    | 4  |  |  |  |
|                                     |                                            | 1.5.1                                          | If you installed empower <sup>®</sup> Slides       | 7  |  |  |  |
|                                     |                                            | 1.5.2                                          | If you installed empower® Charts                   | 7  |  |  |  |
|                                     |                                            | 1.5.3                                          | If you installed empower <sup>®</sup> Docs         | 8  |  |  |  |
|                                     |                                            | 1.5.4                                          | If you installed empower <sup>®</sup> Mails        | 8  |  |  |  |
|                                     |                                            | 1.5.5                                          | If you installed empower <sup>®</sup> Sheets       | 9  |  |  |  |
|                                     | 1.6 License Activation                     |                                                |                                                    |    |  |  |  |
|                                     | 1.7                                        | Information on Install Paths and further Paths |                                                    |    |  |  |  |
|                                     | 1.8                                        | Parameter                                      | 12                                                 |    |  |  |  |
|                                     |                                            | 1.8.1                                          | Installing and managing components via commandline | 13 |  |  |  |

# empower<sup>®</sup> Suite Installer Guide

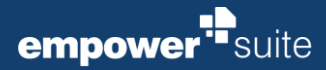

#### 1.1 Introduction

This document describes the installation process of the empower<sup>®</sup> client software on a Windows system as well as important prerequisites.

If there are any questions reading this document, please do not hesitate to contact our support Team. Your technical contact at empower<sup>®</sup> will be the empower<sup>®</sup> Support. empower<sup>®</sup> Support

Email: support@empowersuite.com

Phone: +49221993785-35

#### **1.2 Hardware Requirements**

- 2 GHz or faster processor
- 4 GB of RAM
- 250 MB of available hard disk space for the application; available hard disk space is needed for the installation package.
   Additional space is needed for your individual content. This amount highly depends on the size of the content in the empower<sup>®</sup> database and the configuration of the empower<sup>®</sup> environment
- Possible HTTPS connection to the empower<sup>®</sup> backend services (Application Server); usually via the default HTTPS port 443
- Possible HTTP connection to the empower<sup>®</sup> Activation Server

#### **1.3 Software Requirements**

- Operating System: Windows10, 11
- 32-bit and 64-bit supported
- Office 2016, 2019, 2021
- Office 365 ProPlus and Enterprise E3 and E5
- .Net Framework: Version 4.7 or higher

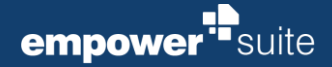

#### 1.4 Installation Files

The installation package consists of two components:

- .msi file (either perMachine or perUser)
- Payload folder

Both components must be stored right next to each other.

#### Please note:

Depending on your empower<sup>®</sup> version, the conntent of the Payload folder might vary from the given examples below.

The additional files are stored in a subfolder named as *Payload* (Figure 1)) These Files are located in subfolders according to the components. For example: Payload\sync\RemoteserviceConfig.xml (Figure 2).

# Payload

Figure 1: Installer

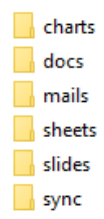

#### Figure 2: Payload structure

#### **Charts Folder**

| Charls Folder                                                                                                    | Customizing blue 1.1 acds |
|----------------------------------------------------------------------------------------------------|---------------------------|
| <ul> <li>licensekey.txt</li> <li>aip.labelSettings.xml (optional)</li> </ul>                                       | Holidays.xml              |
| <ul> <li>Holidays.xml</li> </ul>                                                                                   | licensekey.txt            |
| <ul> <li>Customizing (binary data .ecdc ; .ecbc) or .jsoncu (starting from<br/>empower<sup>®</sup> 9.2)</li> </ul> |                           |
| Docs Folder                                                                                                    | licensekey.txt            |
| <ul> <li>licenskey.txt</li> </ul>                                                                                  |                           |
| Mails Folder                                                                                                    | licensekey.txt            |
| <ul> <li>licenskey.txt</li> </ul>                                                                                  |                           |
| Sheets Folder                                                                                                    | licensekey.txt            |
| <ul> <li>licenskey.txt</li> </ul>                                                                                  |                           |
| Slides Folder                                                                                                    | 📄 licensekey.txt          |
| licenskey.txt                                                                                                    |                           |
| <ul> <li>NoStartScreen.dat (see 1.5.1, optional)</li> </ul>                                                        |                           |
| Sync Folder                                                                                                    | RemoteServiceConfig.xml   |
| <ul> <li>RemoteserviceConfig.xml</li> </ul>                                                                        |                           |

empower<sup>®</sup> Suite Installer Guide

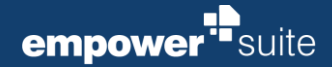

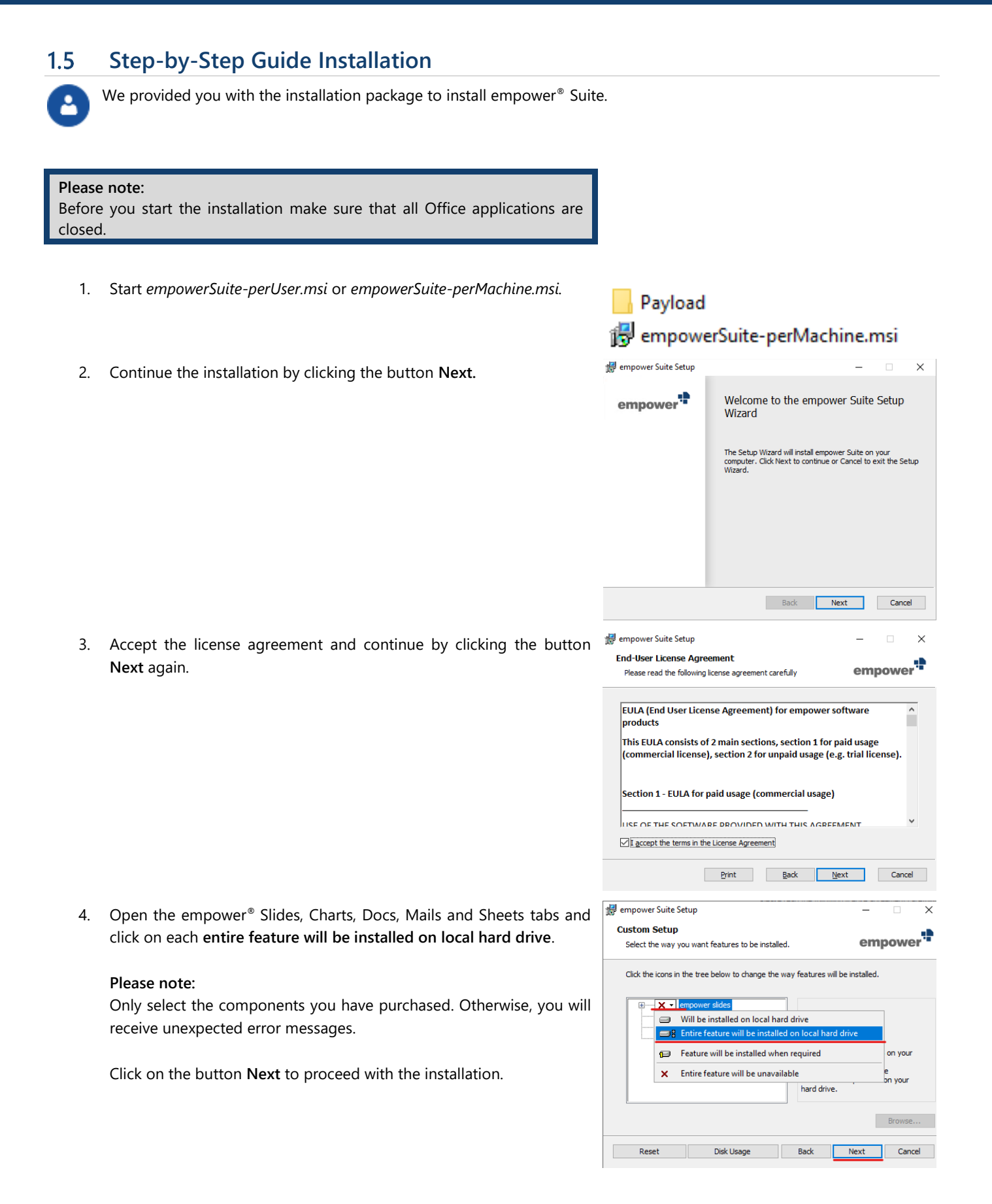

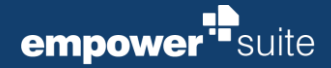

5. With a click on the button **Reset**, you can reset the selection of the empower<sup>®</sup> components to be installed.

6. With a click on the button **Disc Usage**, you can check if there is enough disc space available to install empower<sup>®</sup> on the device.

7. Then click on the button **Install** to start the installation.

| features to be installed.  below to change the way features will be installed  idides charts  Dick Usage  Back  Next  features to be installed.  Dick Usage  Back  Next  features to be installed.  Dick Usage  Back  Next  Comparis  Dick Usage  Back  Next  Comparis  Dick Usage  Back  Next  Comparis  Dick Usage  Back  Next  Comparis  Dick Usage  Back  Next  Comparis  Dick Usage  Back  Next  Comparis  Dick Usage  Back  Next  Comparis  Dick Usage  Back  Next  Comparis  Dick Usage  Back  Next  Comparis  Comparis  Comparis  Dick Usage  Back  Next  Comparis  Dick Usage  Back  Next  Comparis  Comparis  Dick Usage  Back  Next  Comparis  Comparis Comparis Comparis Compar                                                                                             | empower* existalled. equires 213MB on ve. Browse Next Cancel Cancel C                                                                                                    |
|----------------------------------------------------------------------------------------------------|----------------------------------------------------------------------------------------------------|
| features to be installed.                                                                                                    | empower** einstalled. equires 213MB on ve.  Provide Cancel  equires 213MB on equires 213MB on entities 213MB on entities                                                                                                    |
| below to change the way features will be installed<br>sides<br>charts This feature requires 2<br>Vour hard drive.<br>Disk Usage Back Next<br>features to be installed.<br>below to change the way features will be installed<br>sides<br>r charts<br>below to change the way features will be installed<br>isldes<br>r charts<br>below to change the way features will be installed<br>isldes<br>r charts<br>below to change the way features will be installed<br>below to change the way features will be installed<br>isldes<br>r charts<br>below to change the say features will be installed<br>below to change the say features will be installed<br>isldes<br>r charts<br>below to change the say features will be installed<br>isldes<br>r charts<br>below to change the say features will be installed<br>isldes<br>r charts<br>the installation of the selected features.<br>the installation of the selected features.<br>the installation of the s                 | e installed.  equires 213MB on ve.  Prowse  Mext Cancel  equires 213MB on equires 213MB on equires 213MB on equires 213MB on equires 213MB on etailed.  Equires 213MB on etailed.  Etailed.  Etailed.  E                                                                                                    |
| sides       This feature requires 2         vour hard drive.       This feature requires 2         Disk Usage       Back       Next         features to be installed.       Email of the selected features will be installed         below to change the way features will be installed       This feature requires 2         sides       charts         tisk Usage       Back       Next         below to change the way features will be installed       This feature requires 2         bick Usage       Back       Next         Disk Usage       Back       Next         Disk Usage       Back       Next         Disk Usage       Back       Next         Disk Usage       Back       Next         Disk Usage       Back       Next         Disk Usage       Back       Next         Disk Usage       Back       Next         the installation of the selected features.       Email S         the installation of the selected features.       Email S         the installation of the selected features.       Email S         Disk Size       Available         49608       359908       46008         359908       46008       359908         359908       4600                                                                                                    | equires 213MB on ve.                                                                                                    |
| sides       This feature requires 2         Disk Usage       Back       Next         features to be installed.       Entry         below to change the way features will be installed       -         islides       -         charts       -         Disk Usage       Back         Network       -         features to be installed.       Entry         below to change the way features will be installed       -         rslides       -         charts       This feature requires 2         Disk Usage       Back       Next         Disk Usage       Back       Next         Disk Size       Available       Available         1 Disk Size       Available       17GB         339906       46006       339906       46006         339906       46008       339906       46008         339906       46008       339906       46008         359906       46008       359906       46008         359906       46008       359906       46008                                                                                                    | equires 213MB on<br>ve. Provise<br>Mext Cancel<br>— X<br>empower<br>enstalled.<br>equires 213MB on<br>(e.<br>Browse<br>Mext Cancel<br>Cancel<br>Cancel            |
| This feature requires 2 This feature requires 2 This feature requires 2 Disk Usage Back Next  features to be installed.  Features to be installed.  Features to be installed.  Features will be installed  For the installation of the selected features.  Inst  This feature requires 2  Disk Usage Back Next  This feature requires 2  Disk Usage Back Next  Thi                                                                                             | equires 213MB on ve.                                                                                                    |
| This feature requires 2 vour hard drive.  Disk Usage <u>Back Next</u> features to be installed.  Teatures to be installed.  Teatures will be installed  slides c darts  This feature requires 2  rough disk space available for selected features.  Disk Usage <u>Back Next</u> This feature requires 2  Disk Usage <u>Rack Next</u> This feature requires 2  Disk Usage <u>Rack Next</u> This feature requires 2  Disk Usage <u>Rack Next</u> This feature requires 2  Disk Usage <u>Rack Next</u> This feature requires 2  Disk Usage <u>Rack Next</u> This feature requires 2  Disk Usage <u>Rack Next</u> This feature requires 2  Disk Usage <u>Rack Next</u> This feature requires 2  Disk Usage <u>Rack Next</u> This feature requires 2  Disk Usage <u>Rack Next</u> This feature requires 2  Disk Usage <u>Rack Next</u> This feature requires 2  This feature requires 2  This feature requ                                             | equires 213MB on ve.                                                                                                    |
| This feature requires 2 your hard drive.  Disk Usage Back Next  features to be installed.  Features to be installed.  Features to be installed.  This feature requires 2  Features to be installed.  This feature requires 2  This feature requires 2  This feature requires 2  Disk Usage Back Next  This feature requires 2  Disk Usage Back Next  This feature requires 2  Disk Usage Back Next  This feature requires 2  Disk Usage Back Next  This feature requires 2  Disk Usage Back Next  This feature requires 2  Disk Usage Back Next  This feature requires 2  Disk Usage Back Next  This feature requires 2  Disk Size Available  This feature requires 2  Disk Size Available  Disk Size Available  Disk Size Available  Di                                                                                             | equires 213MB on ve.                                                                                                    |
| Image: Size     Available       Disk Usage     Back       Next                                                                                                    | Browse       Next     Cancel       —     X       empower     Image: Cancel       equires 213MB on /e.     Image: Cancel       Browse     Image: Cancel       Mext     Cancel       Image: Cancel     Image: Cancel       Image: Cancel     Image: Cancel   <                                                                                                    |
| Disk Usage       Back       Next         features to be installed.       Employed in the selected features will be installed         below to change the way features will be installed         relides       This feature requires 2         relides       This feature requires 2         relides       This feature requires 2         Disk Usage       Back       Next         Disk Usage       Back       Next         Disk Size       Available       Freature requires 2         Disk Size       Available       Freature         Disk Size       Available       Freature         Disk Size       Available       Freature         10bit Size       Available       Freature         10bit Size       Available       Freature         10bit Size       Available       Freature         10bit Size       Available       Freature         10bit Size       Available       Freature         10bit Size       Available       Freature         10bit Size       Available       Freature         10bit Size       Available       Freature         10bit Size       Available       Freature         10bit Size       Available       Freature                                                                                                    | Browse       Next     Cancel       -     ×       empower     *       equires 213MB on ve.     *       Browse     *       Next     Cancel       Cancel     *       equires 213MB on ve.     *       cequires 213MB on ve.     *       equires 213MB on ve.     *       etel features.     *       empower     *       cetel features. You wer features, or select     *       able     Required       728     0/48       328     0/48                                                                                                    |
| Disk Usage       Back       Next         features to be installed.       Em         below to change the way features will be installed       Image: Source of the selected features will be installed         below to change the way features will be installed       This feature requires 2 your hard drive.         Disk Usage       Back       Next         Disk Usage       Back       Next         Disk Usage       Back       Next         Disk Size       Available       Available         1       Disk Size       Available         1       Disk Size       Available         1       Disk Size       Available         1       1768       339968         339968       46068       339968         339968       46068       339968                                                                                                    | Browse       Next     Cancel       -     ×       empower**       installed.       equires 213MB on yes.       Browse       Next     Cancel       Cancel       Can <t< th=""></t<>                                                                                                    |
| Disk Usage     Back     Next       features to be installed.     Employed in the set of the set of                                                                                                    | Next     Cancel       -     -       empower     -       : installed.     -       equires 213MB on ver.     -       Next     Cancel       Mext     Cancel       cempower     -       ected features, You wer features, or select       sible     Required       7GB     664MB       3GB     0KB                                                                                                    |
| Dark gage     Back     Lent       features to be installed.     Em       features to be installed.     Em       below to change the way features will be installed       sides     This feature requires 2       row hard drive.     Your hard drive.       Disk gage     Back     Yext       Disk gage     Back     Yext       Disk Size     Available     49G8       3399GB     460G8     3399G8       3399GB     460G8     3399G8       3399GB     460G8       3399GB     460GB       3399GB     460GB                                                                                                    | cancel     cancel                                                                                                    |
| features to be installed.  features to be installed.  features to be installed.  features will be installed  sides  charts  This feature requires 2  This feature requires 2  Disk Usage Back Next  It he installation of the selected features.  Disk Size Available Signed HoogB 3599GB 460GB 3599GB 460GB 359                                                                                             | -      -      -      -      -      -      -      -      -      -      -      -      -      -      -      -      -      -      -      -      -      -      -                                                                                                         |
| features to be installed.  below to change the way features will be installed  sides charts  This feature requires 2  this feature requires 2  Dick Usage Back Next  Dick Usage Back Next  Dick Usage Available Availabl                                                                                             | empower<br>installed.<br>equires 213MB on<br>ve.<br>Browse<br>Next Cancel<br>Cancel<br>empower<br>cted features, You<br>wer features, or select<br>sible Required<br>7GB 664MB<br>3GB 0(KB                                                                                                    |
| features to be installed.  below to change the way features will be installed  sides charts This feature requires 2 your hard drive.  Disk Usage Back Next  This feature requires 2  Disk Usage Back Next  Disk Usage Available for selected features.  Disk Usage Available for selected features.  Disk Size Available 339968 46068 339968 46068 39968 46068 39968 39968 46068 39968 46068 39968 46068 39968 39968 46068 39968 3                                                                                             | empower** einstalled. equires 213MB on ve. Browse Next Cancel empower* ected features, or select sible Required 7G8 664MB 3G8 0/G8                                                                                                    |
| below to change the way features will be installed slides charts This feature requires 2 your hard drive. Disk Usage Back Next  This requires 2 Back Next  Disk Usage Back Next  Disk Size Available 49G8 17GB 3399G8 460G8 3399G8 460G8 3599G8 460G8 3599G8 460G8 3599G8 460G8 3599G8 460G8 3599G8 460G8 3599G8 460G8 3599G8 460G8 3599G8 460G8 3599G8 460G8 3599G8 460G8 3599G8 460G8 3599G8 460G8 3599G8 460G8 3599G8 460G8 3599G8 460G8 3599G8 460G8 3599G8 460G8 3599G8 460G8 3599G8 460G8 3599G8 460G8 3599G8 3599G8 460G8 3599G8 3599G8 460G8 3599G8 3599G8 3599G8 3599G8 3599G8 3599G8 3599G8 3599G8 3599G8 3599G8 3599G8 3599G8 3599G8 3599G8 3599G8 3599G8 3599G8 3599G8 3599G8 3599G8 3595 3595 3595 3595 3595 3595 3595 359                                                                                                    | equires 213MB on ve. Browse Next Cancel Cancel C                                                                                                    |
| relides r charts This feature requires 2 your hard drive.  Disk Usage Back Next  It is installation of the selected features.  This encough disk space available for selected features.  Disk Size Available 49968 1768 199968 40068 339968 46068 339968 46068 339968 46068 339968 46068 339968 46068 339968 46068 339968 46068 339968 46068 339968 46068 339968 46068 339968 46068 339968 46068 339968 46068 339968 46068 339968 46068 339968 46068 339968 46068 339968 46068 339968 46068 339968 46068 339968 359968 46068 339968 46068 339968 46068 359968 46068 359                                                                                             | equires 213MB on<br>ve. Browse  Mext Cancel Cancel                                                                                                    |
| This feature requires 2<br>your hard drive.<br>This feature requires 2<br>your hard drive.<br>This feature requires 2<br>your hard drive.<br>The installation of the selected features.<br>It is a stallation of the selected features.<br>The installation of the selected features.<br>The installation of the installation of the selected features.<br>The installation of the installation of the instal              | equires 213MB on ve.  Browse  Next Cancel  Cancel C                                                                                                    |
| This feature requires 2<br>your hard drive.<br>Disk Usage Back Next<br>the installation of the selected features.<br>It is installation of the selected features.<br>It is installation of the selected features.<br>It is from the highlighted volumes, install fewer features.<br>Disk Size Available<br>1768 1768 1768<br>359968 46068<br>359968 46068<br>359968 46068<br>359968 46068                                                                                                    | equires 213MB on<br>ve.  Browse  Next Cancel  Cancel                                                                                                    |
| This feature requires 2 your hard drive.<br>This feature requires 2 your hard drive.<br>The installation of the selected features.<br>The installation of the selected features.<br>The installation of the se | equires 213MB on<br>e.<br>Browse<br>Mext Cancel<br>Cancel<br>empower<br>cted features, You wer features, You wer features, Or select<br>table Required<br>768 664WB<br>368 0KB                                                                                                    |
| your hard drive.      your hard drive.      Disk Usage Back Next      the installation of the selected features.      the installation of the selected features.      the installation of the selected features.      Disk Size Available          4906         339968 46068         339968 46068         339968 46068         339968 46068         339968 46068         339968 46068         339968 46068         339968 46068         339968 46068         339968 46068         339968 46068         339968 46068         339968 46068         339968 46068         339968 46068         339968 46068         339968 46068         339968 46068         339968 46068         339968 46068         339968 46068         339968 46068         339968 46068         359968 46068         359968 46068         359968 46068         359968 46068         359968 46068         359968 46068         359968 46068         359968 46068         359968 46068         359968 46068         359968 46068         359968 46068         359968 46068         359968         46068         359968         46068         359968         46068         359968         46068         359968         46068         359968         46068         359968         46068         359968         46068         359968         46068         359968         46068         359968         46068         359968         46068         359968         46068         359968         46068         359968         46068         359968         46068         359968         46068         359968         46068         359968         46068         359968         46068         359968         46068         359968         46068         359968         46068         359968         46068         359968         46068         359968         46068         359968         46068         359968         46068         359968         46068         359968         46068         359968         46068         359968         46068         359968         46068         359968         46068         359968         46068         359968                                                                                                          | BEOWER  Bett Cancel  Cancel Cancel Cancel Cancel Cancel Cancel Cancel Cancel Cancel Cancel Cancel Cancel Cancel Cancel Cancel Cancel Cancel Cancel Cancel C                                                                                                    |
| Disk Usage         Back         Next           Ints         Ints         Ints         Ints           r the installation of the selected features.         Ints         Ints           :have enough disk space available for selected features.         Ints         Ints           Disk Size         Available         Available           49GB         17GB         3399GB         460GB           3399GB         460GB         3399GB         460GB           3399GB         460GB         3399GB         460GB           3399GB         460GB         3399GB         460GB           3399GB         460GB         3599GB         460GB                                                                                                    | Browse<br>Next Cancel                                                                                                    |
| Disk Usage         Back         Next           Ints         gade         Next           r the installation of the selected features.         CMM           ihave enough disk space available for selected features.         CMM           Disk. Size         Available           49G8         17G8           3399G8         460G8           3599G8         460G8           3599G8         460G8           3599G8         460G8           3599G8         460G8           3599G8         460G8           3599G8         460G8           3599G8         460G8                                                                                                    | Browse<br>Next Cancel                                                                                                    |
| Disk Usage         Back         Next           Ints             r the installation of the selected features.         CMM           :have enough disk space available for selected features.         CMM           :have enough disk space available for selected features.         CMM           Disk. Size         Available           4968         17GB           3399GB         460GB           3599GB         460GB           3599GB         460GB           3599GB         460GB           3599GB         460GB           3599GB         460GB           3599GB         460GB           3599GB         460GB           3599GB         460GB                                                                                                    | Browse<br>Next Cancel<br>Cancel<br>Cancel |
| Disk Usage         Back         Next           Ints         It is installation of the selected features.         CMM           the installation of the selected features.         CMM         CMM           thave enough disk space available for selected features.         CMM         CMM           Disk Size         Available         Available           49GB         17GB         3599GB         460GB           3599GB         460GB         3599GB         460GB           3599GB         460GB         3599GB         460GB           3599GB         460GB         3599GB         460GB           3599GB         460GB         3599GB         460GB           3599GB         460GB         3599GB         460GB                                                                                                    | Next Cancel                                                                                                    |
| Ints the installation of the selected features. Constraints there enough disk space available for selected features. Constraints from the highlighted volumes, install fewer features. Disk Size Available 49GB 17GB 3599GB 460GB 3599GB 460GB 3599GB 3599GB 460GB 3599GB 3599GB 3599GB 460GB 3599GB 3599GB 3599GB 3599GB 3599GB 3599GB 3599GB 3599GB 3599GB 3599GB 3599GB 3599GB 3599GB 3599GB 3599GB 3599GB 3599GB 3599GB 3599GB 3599GB 3590GB 3599GB 3590GB 3599GB 3590GB 359000000000000000000000000000000000000                                                                                                    | empower<br>ected features. You<br>wer features, or select<br>ble Required<br>7GB 66444B<br>3GB 0/KB                                                                                                    |
| In the installation of the selected features. Common set of the selected features. Common set of the selected features is from the highlighted volumes, install fewer features. Disk Size Available 49GB 17GB 49GB 40GB 3599GB 460GB 3599GB 460GB 3599GB 359GB 359GB                                                                                              | ected features. You<br>wer features, or select<br>able Required<br>7GB 664MB<br>3GB 0/KB                                                                                                    |
| theve enough disk space available for selected fea<br>s from the highlighted volumes, install fewer featu<br>bick Size Available<br>49GB 17GB<br>3599GB 460GB<br>3599GB 460GB<br>3599GB 460GB<br>3599GB 460GB<br>3599GB 460GB                                                                                                    | ected features. You<br>wer features, or select<br>able Required<br>7GB 664MB<br>3GB 0KB                                                                                                    |
| Dick. Size         Available           49GB         17GB           3399GB         460GB           3599GB         460GB           3599GB         460GB           3599GB         460GB           3599GB         460GB           3599GB         460GB                                                                                                    | able Required<br>7GB 664MB<br>3GB 0KB<br>3GB 0KB                                                                                                    |
| Lisk Size         Available           49GB         17GB           3599GB         460GB           3599GB         460GB           3599GB         460GB           3599GB         460GB           3599GB         460GB           3599GB         460GB           3599GB         460GB                                                                                                    | 7GB 664MB<br>DGB 0KB<br>DGB 0KB                                                                                                    |
| 3599GB 460GB<br>3599GB 460GB<br>3599GB 460GB<br>3599GB 460GB<br>3599GB 460GB                                                                                                    | DGB OKB                                                                                                    |
| 3599GB         460GB           3599GB         460GB           3599GB         460GB           3599GB         460GB           3599GB         460GB                                                                                                    | OGB OKB                                                                                                    |
| 3599GB 460GB<br>3599GB 460GB<br>3599GB 460GB                                                                                                    |                                                                                                    |
| 3599GB 460GB                                                                                                    | JGB OKB                                                                                                    |
|                                                                                                    | DGB UKB                                                                                                    |
|                                                                                                    |                                                                                                    |
|                                                                                                    | 3                                                                                                    |
|                                                                                                    | ОК                                                                                                    |
| -                                                                                                    |                                                                                                    |
|                                                                                                    | - 🗆 ×                                                                                                    |
|                                                                                                    | 461<br>461<br>461                                                                                                    |

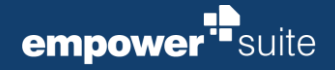

8. Click on the button Yes to allow empower to make changed to the User Account Control × device and finish the installation. Do you want to allow this app to make changes to your device? Please note: This window is only prompted, if you are using a perMachine installer. empower GmbH Verified publisher: empower GmbH File origin: Hard drive on this computer Show more details No Yes 🛃 empower Suite Setup × 9. The installation is being executed. Installing empower Suite empower Please wait while the Setup Wizard installs empower Suite. Status: Copying new files Back Next Cancel 🛃 empower Suite Setup × 10. Finish the installation by clicking on the button Finish. Completed the empower Suite Setup Wizard empower Click the Finish button to exit the Setup Wizard.

Back Finish Cancel

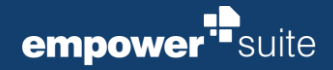

#### 1.5.1 If you installed empower<sup>®</sup> Slides

- After you have finished the installation, start PowerPoint and if necessary log in empower<sup>®</sup> sync with a given username and password.
- 2. empower<sup>®</sup> Suite prepares PowerPoint and loads all relevent data. This can take some time.
- 3. After a successful setup please restart PowerPoint. You will receive a notification **Welcome to empower** and the empower<sup>®</sup>**ribbon**.

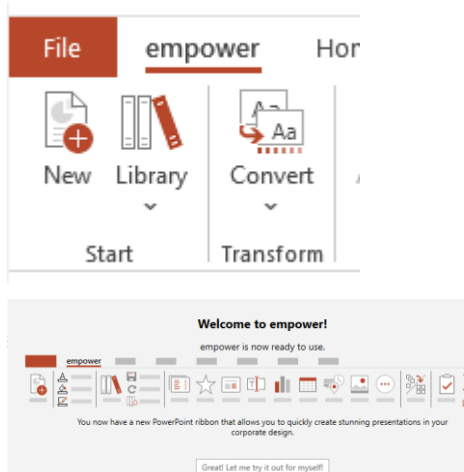

#### Please note:

If you do not get the empower  $\ensuremath{^{\circ}}$  ribbon, please wait for the sync to finish and then restart PowerPoint.

#### 1.5.2 If you installed empower ® Charts

- 1. After you have finished the installation, start PowerPoint.
- 2. empower<sup>®</sup> Suite prepares PowerPoint and loads all relevent data. This can take some time.
- 3. After a successful setup please restart PowerPoint. Now you will get the possibility to add an empower chart in the **Insert** tab in the ribbon.

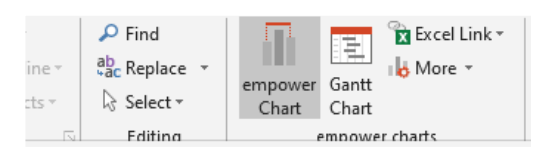

#### Please note:

If you installed empower<sup>®</sup> Slides **and** Charts you will get an additional part in the empowe ribbon to add empower<sup>®</sup> Charts.

#### Please note:

If you do not get the empower<sup>®</sup> ribbon, please wait for the sync to finish and then restart PowerPoint.

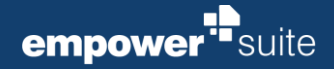

#### 1.5.3 If you installed empower<sup>®</sup> Docs

- 1. After you have finished the installation, start Word and if necessary log in empower<sup>®</sup> sync with a given username and password.
- 2. empower<sup>®</sup> Suite prepares Word and loads all relevent data. This can take some time.
- 3. After a successful setup please restart Word. You will receive a notification **Welcome to empower** and the empower<sup>®</sup>**ribbon**.

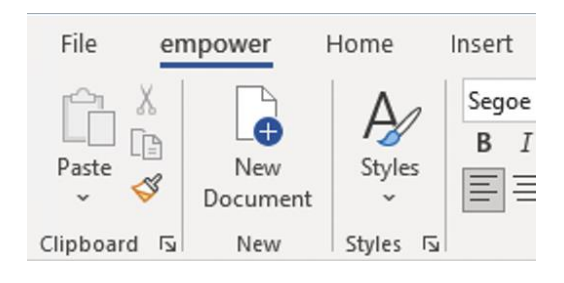

#### Please note:

If you do not get the empower  $\ensuremath{^{\circledast}}$  ribbon, please wait for the sync to finish and then restart Word.

#### 1.5.4 If you installed empower<sup>®</sup> Mails

- 1. After you have finished the installation, start Outlook and if necessary log in empower<sup>®</sup> sync with a given username and password.
- 2. empower<sup>®</sup> Suite prepares Outlook and loads all relevent data. This can take some time.
- 3. After a successful setup you will get a new empower<sup>®</sup> Mails group in the <u>Home</u> tab of Outlook.

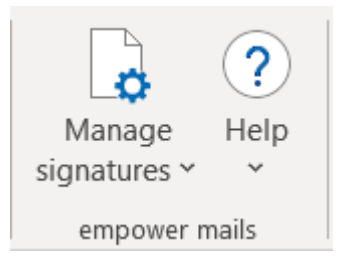

**Please note:** If you do not get the empower<sup>®</sup> ribbon, please wait for the sync to finish and then restart Outlook.

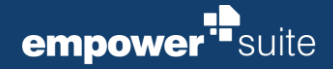

#### 1.5.5 If you installed empower<sup>®</sup> Sheets

- 1. After you have finished the installation, start Excel and if necessary log in empower<sup>®</sup> sync with a given username and password.
- 2. empower<sup>®</sup> Suite prepares Excel and loads all relevent data. This can take some time.
- 3. After a successful setup please restart Excel. You will receive a notification **Welcome to empower** and the empower<sup>®</sup>**ribbon**.

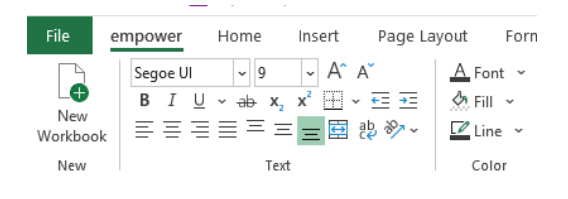

**Please note:** If you do not get the empower<sup>®</sup> ribbon, please wait for the sync to finish and then restart Excel.

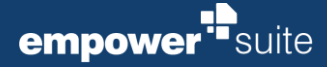

#### 1.6 License Activation

In order to activate the license, the client need to be able to connect to the internet. Our licensing server is available under the address activate.empowersuite.com via Port 443. This connection needs to be allowed in Proxy or Firewall settings.

#### Please note:

If this should not be possible, empower<sup>®</sup> may provide an altenative license file (*license.key*). This file needs to be distributed to all machines where no internet activation is possible.

#### 1.7 Information on Install Paths and further Paths

Once empower<sup>®</sup> has been installed, the license keys, which are saved in a text file on the filesystem, if an online license key is used, can be found at the following install paths:

| Components | Install Path per User                                                              | Install Path per Maschine                                            |  |
|------------|------------------------------------------------------------------------------------|----------------------------------------------------------------------|--|
| Charts     | C:\Users\ <user>\AppData\Local\Pro-<br/>grams\empower\charts</user>                | C:\Program Files (x86)\empower\charts                                |  |
| Docs       | C:\Users\ <user>\AppData\Local\Pro-<br/>grams\empower\docs\licensekey.txt</user>   | C:\Program Files (x86)\empower\docs\licensekey.txt                   |  |
| Mails      | C:\Users\ <user>\AppData\Local\Pro-<br/>grams\empower\mails\licensekey.txt</user>  | C:\Program Files (x86)\empower\mails\licensekey.txt                  |  |
| Sheets     | C:\Users\ <user>\AppData\Local\Pro-<br/>grams\empower\sheets\licensekey.txt</user> | C:\Program Files (x86)\empower\sheets\licensekey.txt                 |  |
| Slides     | C:\ProgramData\empower\slides\Li-<br>censekey.txt                                  | C:\Users\[Username]\AppData\Local\empower\slides\Li-<br>censekey.txt |  |

If an upload of content into any of the empower<sup>®</sup> components cannot be completed successfully, these files are displayed here:

#### $\label{eq:localappdata} empower \ending Uploads$

To troubleshoot, execute the following steps:

- 1. Navigate in the Windows File Explorer.
- 2. This path can be copied directly into the address bar of the Windows Explorer.
- 3. Delete all existing files there & try the upload again.

#### Please note:

Backup all files you want to upload locally on your desktop for security reasons.

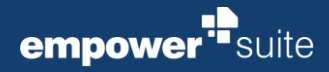

### 1.8 Setup Parameter

| Parameter                                      | Erlaubte Werte                       | Default Value<br>(if not defined<br>differently) | Definition                                                                                                    |
|------------------------------------------------|--------------------------------------|--------------------------------------------------|----------------------------------------------------------------------------------------------------|
| ENABLE_PAY-<br>LOAD_CHECK                      | 0,1                                  | 1                                                | Defines whether the payload folder should be<br>checked.<br>This parameter only affects the check by the<br>suite uninstaller. Checks that are explicitly car-<br>ried out by the components (e.g. Charts) are<br>not affected by this.                                                                                                    |
| SLIDES_EMPOWER-<br>RIBBONINSERTAFTER-<br>IDMSO | IdMso of Rib-<br>bonTabs as string   | empty                                            | msiexec /i empower.msi SLIDES_EMPOWER-<br>RIBBONINSERTAFTERIDMSO=HomeTab                                                                                                    |
| EXECUTINGDIRECTORY                             | Path                                 | empty                                            | This property can be used to specify the path<br>where the MSI is located.<br>This may be necessary to define the storage lo-<br>cation when executing the command line from<br>another folder.                                                                                                    |
| SYNC_START_IMMEDI-<br>ATELY                    | 0,1                                  | 0                                                | This parameter enforces starting the empower<br>sync application after setup if the setup runs in<br>silent mode. By default in this mode the sync<br>application will not be started automatically.<br>Setting this parameter to "1" enforces the auto-<br>matic start.<br>If the setup is executed in non-silent mode the<br>sync application will be started automatically<br>independent of this parameter.<br>msiexec /q /i empower.msi SYNC_START_IM-<br>MEDIATELY=1 |
| SLIDES_EMPOWERRIB-<br>BONINSERTAFTERI-<br>DMSO | IdMso from Rib-<br>bonTabs as string | empty                                            | Defines whether slides should be displayed be-<br>hind another ribbon tab.                                                                                                    |
| ENABLE_WEB-<br>VIEW_CHECK                      | 0,1                                  | 0                                                | This parameter defines if the webview should<br>be checked and installed if missing. If disabled<br>the webview will not be installed.<br>msiexec /i empower.msi ENABLE_WEB-<br>VIEW_CHECK=0                                                                                                    |

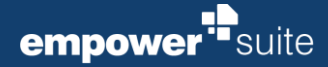

#### 1.8.1 Installing and managing components via commandline

If you want to install components per command line, you need to use the ADDLOCAL Property by MSI (<u>https://docs.microsoft.com/en-us/windows/win32/msi/addlocal</u>) If you want to remove/uninstall parts of the components you need to use the REMOVE Property by MSI (<u>https://docs.microsoft.com/en-us/windows/win32/msi/remove</u>)

Allowed properties are:

- charts
- docs
- mails
- sheets
- slides

#### For example:

msiexec /i empowerSuite-perMachine.msi /q /l\*v installer.log ADDLOCAL=slides,docs,charts msiexec /i empowerSuite-perMachine.msi /q /l\*v installer.log REMOVE=charts